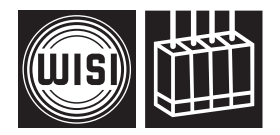

## WISI COMPACT HEADEND OH 79 D

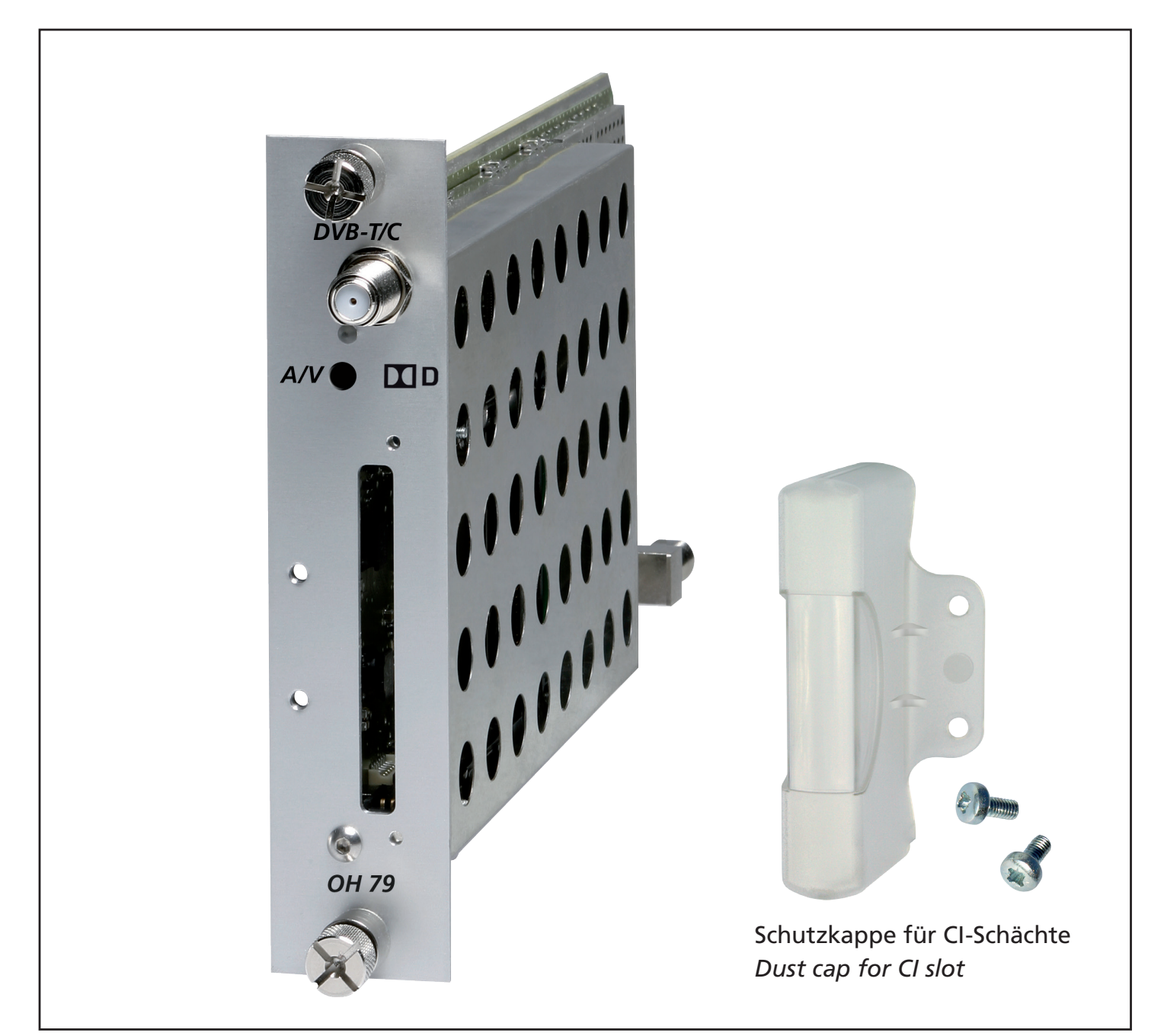

- Empfang eines DVB-T/C-Signals und Aufbereitung in einen analogen TV-Kanal per Modul
- Empfang und Entschlüsselung von MPEG-2- und MPEG-4-Signalen
- Eingebaute CI-Schnittstelle
- NICAM Encoder
- Eingangsfrequenzbereich 110–878 MHz
- Ausgangsfrequenzbereich 45–862 MHz
- Restseitenband-Modulator

- Reception of a DVB-T/C signal and processing to an analogue-TV-channel per module
- Demultiplexing and decoding of MPEG-2 and MPEG-4 signals, also Dolby\* Digital sound
- Built-in CI interface
- NICAM audio processing
- Input frequency range 110–878 MHz
- Output frequency range 45–862 MHz
- Vestigial sideband modulator

\* Dolby and the double-D symbol are trademarks of Dolby Laboratories.

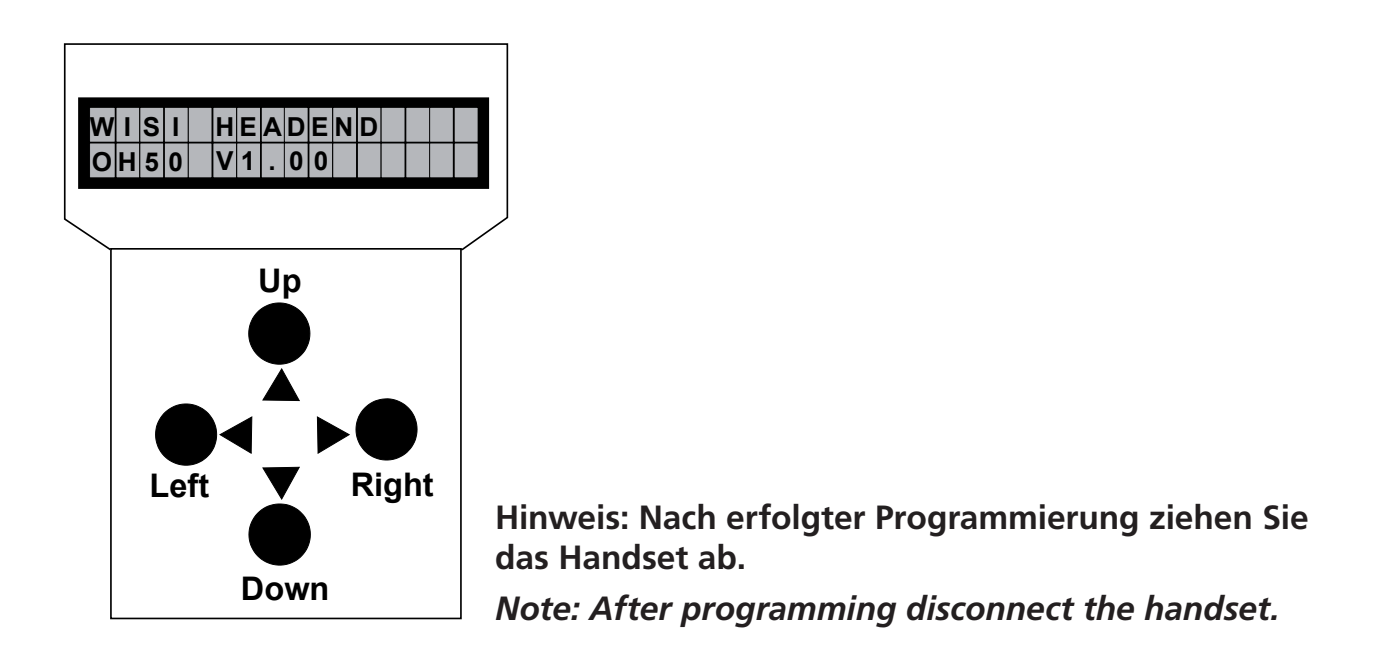

### Stand by

Betriebsspannung am Grundgerät angeschlossen und "Initialisierung der Module" abgeschlossen. Handset an Buchse 🗟 des Grundgerätes einstecken. Durch Drücken einer Taste gelangt man in das Modul- oder System-Menü.

### Stand by

Supply voltage connected to basic unit and wait till mode "Initialising the modules" has finished. Plug the handset into the socket 🗟 on the basic unit. Press any key to call the module menu or System menu.

### Modul-Menü / Module menu

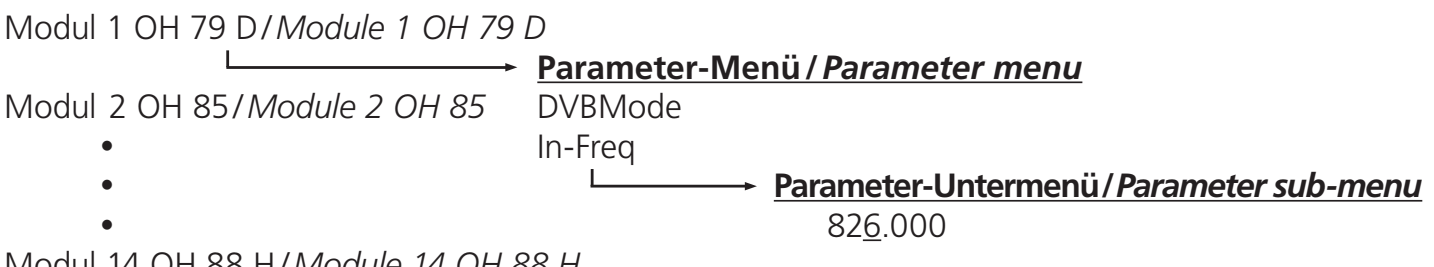

Modul 14 OH 88 H/Module 14 OH 88 H

### Modul-Menü / Modul menu

- Modul 1... 14 wählen/Select module 1...14 ▲▼ Tasten / keys
- Taste*l kevs* Weiter zum Parameter-Menü/Move to parameter sub-menu
- ◀ Taste/keys Zurück/Back

#### Parameter-Menü / Parameter menu

- ▲▼ Tasten / keys Parameter wählen / Select parameter
- ► Taste/keys Weiter zum Parameter-Untermenü/Move to parameter sub-menu
- ◄ Taste / keys Zurück / Back

#### Parameter-Untermenü / Parameter sub-menu

| ▲ Tasten / keys  | <br>Zu ändernde Stelle wählen<br>Cursor blinkt unter der Stelle z.B. 18 <u>9</u> 4<br>Bei Überschreiten des dargestellten Zahlenbereiches, zurück zum<br>Parameter-Menü |
|------------------|----------------------------------------------------------------------------------------------------|
|                  | Select the digit to be changed<br>Cursor blinks below the digit, e.g. 18 <u>9</u> 4<br>If the permissible range is exceeded, the unit returns to the parameter menu     |
| ▲▼ Tasten / keys | <br>Wert ändern z.B. 18 <u>9</u> 4 in 18 <u>3</u> 4<br><i>Change the value, e.g. change 18<u>9</u>4 to 18<u>3</u>4</i>                                                  |

### Speichern / Saving data

Autom. nach Verlassen des Parametermenüs oder ca. 60 Sekunden nach der letzten Eingabe. Data are saved automatically after leaving the parameter, or 60 seconds after the last entry.

### Front-LED / Front LED indication

rot/red kein Eingangssignal / no input signal grün/green Eingangssignal wird dekodiert / decoding input signal

### Front Klinkenbuchse 3,5 mm (A/V) / Front A/V connector 3.5 mm

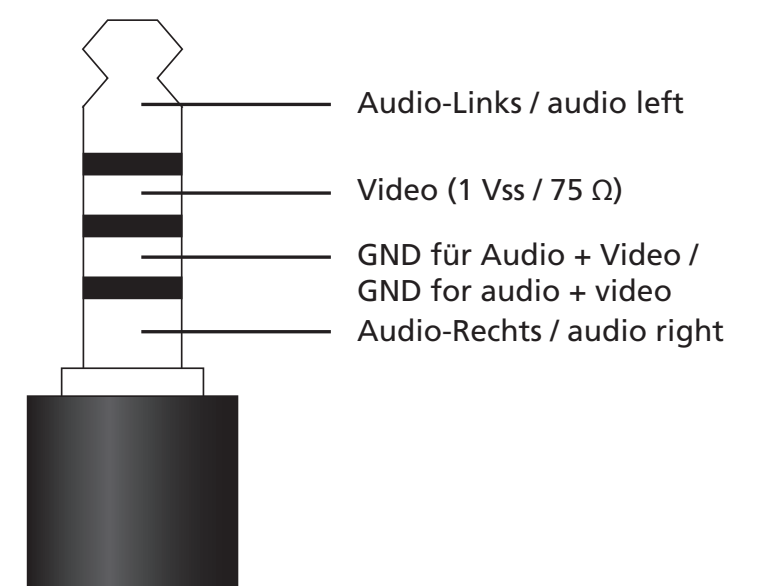

# Bedienung / Instructions

| DVBMode   |                                                          | Art des Eingangsignales<br>(Gerät startet bei Änderung neu!)                                                                                                    |
|-----------|----------------------------------------------------------|----------------------------------------------------------------------------------------------------|
|           | DVB-C                                                    | DVB-I-Eingangssignal<br>DVB-C-Eingangssignal, Gerät startet neu                                                                                                    |
|           | DVB-T                                                    | Input signal type<br>(Device reboots after changes)<br>DVB-T- input signal<br>DVB-C input signal                                                                                                    |
|           | <i>Dvb</i> -C                                            | Dvb-C- Input signal, device reboots                                                                                                    |
| In-Freq   | 826.000                                                  | <b>Eingangsfrequenzwahl</b><br>110,000–878,000 MHz in 1-kHz-Schritten                                                                                                    |
|           | 826.000                                                  | Input frequency selection<br>110,000–878,000 MHz in 1-kHz-steps                                                                                                    |
| In-SymR   | 6900 kS/s                                                | <b>Eingangssymbolrate</b><br>1000–9999 kS/s (nur im DVB-C-Modus)                                                                                                    |
|           | 6900 kS/s                                                | Input symbol rate<br>1000–9999 kS/s (only in DVB-C mode)                                                                                                    |
| In-Prio   | low<br>high                                              | <b>Eingangssignal Prioritätsauswahl</b><br>Eingangssignal mit low Priorität wird dekodiert<br>Eingangssignal mit high Priorität wird dekodiert (nur<br>bei DVB Mode = DVB-T)                              |
|           | low<br>high                                              | <b>Priority selection of the input signal</b><br>It decodes the input signal with the lower priority<br>It decodes the input signal with the higher priority<br>(only if DVB Mode = DVB-T)                |
| In Mode   |                                                          | Eingangssignal Modulationsart                                                                                                    |
|           | 256 QAM<br>128 QAM<br>64 QAM<br>32 QAM<br>16 QAM<br>QPSK | Im DVB-C-Modus muss hier die Modulationsart<br>des zu empfangenden Signals eingestellt werden.<br>Im DVB-T-Modus wird die Modulationsart des<br>empfangenen Signales angezeigt.                           |
|           | 256 QAM<br>128 QAM<br>QAM<br>32 QAM<br>16 QAM<br>QPSK    | <b>Modulation scheme of the input signal</b><br>Select the modulation scheme of the input signal<br>in the DVB-C mode. In the DVB-T mode, it also 64<br>shows the modulation scheme of the input signals. |
| $\bigvee$ |                                                          |                                                                                                    |

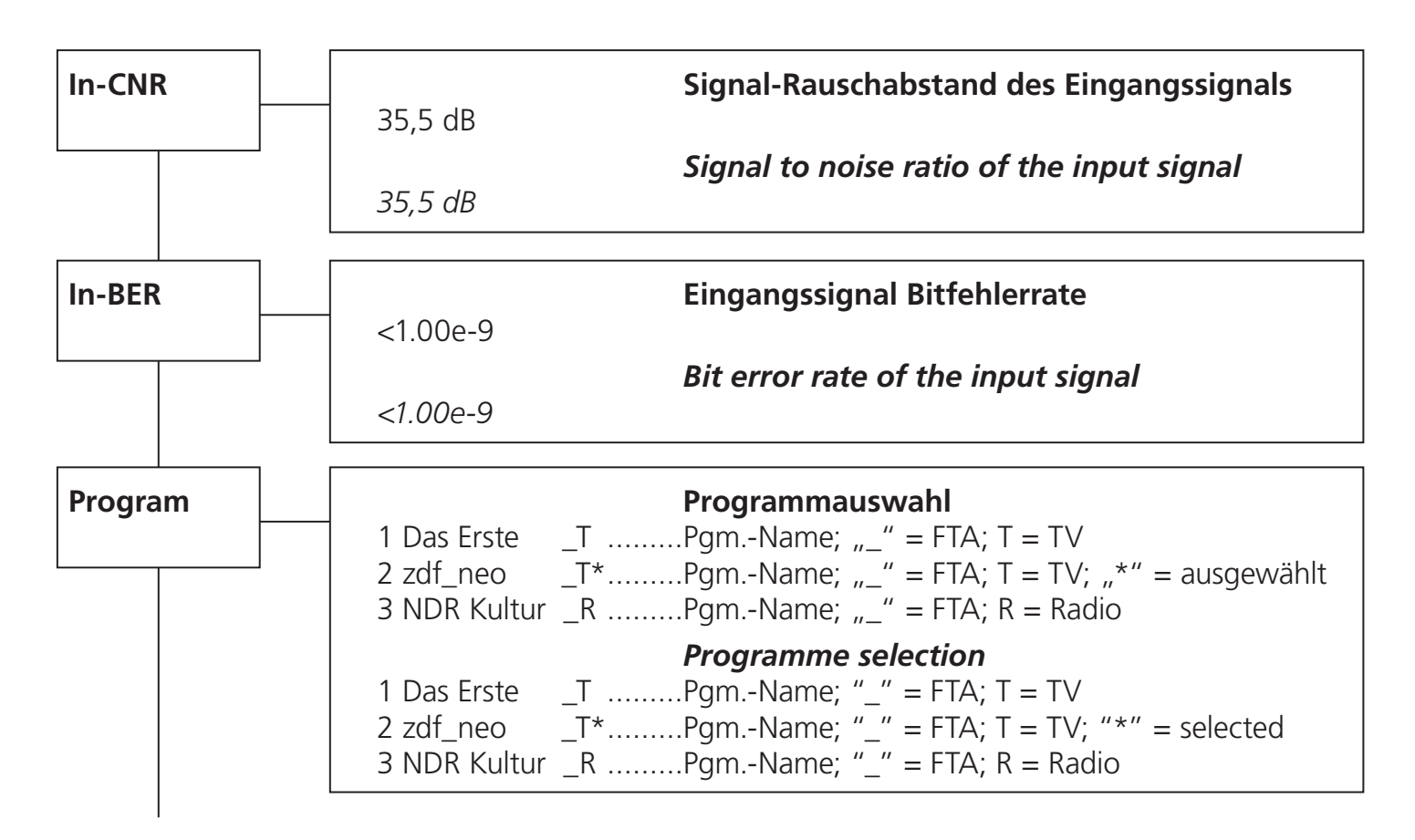

Die Darstellung dient nur als Beispiel und ist aus verschiedenen Programmströmen zusammengefügt. Hier werden die vorhandenen Services dargestellt. Der Service wird mit einer laufenden Nummer dargestellt, dann folgt der Service-Name. Die Zeichen "\_" oder "#" zeigen den Verschlüsselungsstatus des Eingangssignales an: "\_" steht für FTA (free to air) nicht verschlüsselt und "#" steht für einen verschlüsselten Service. Das nächste Zeichen gibt den Servcie-Typ an "T" = TV, "R" = Radio. Ein Service kann durch verlassen des Untermenüs ausgewählt werden. Der Service wird daraufhin eingestellt, erkennbar durch den sich drehenden Balken rechts.

The following description only serves as an example, which is combined from services of different transponders. It displays the available services.

The services are represented with a consecutive number, followed by the service name. The symbol "\_" or "#" are showing the status of the Decryption: "\_" stands for FTA (free to air), and "#" stands for an encrypted service. The next symbol shows the type of service: "T" for TV, "R" for radio. A service can be selected by leaving the sub menu. The service will then be tuned. While this is happening you will see the "active" bar turning on the right side of the display.

| Paml and            |                  | Programmauswahl                                    |
|---------------------|------------------|----------------------------------------------------|
|                     | deu              | Stehen bei einem Service mehrere Sprachen zur      |
| L                   | mis              | Verfügung, so werden diese hier dargestellt und es |
|                     | deu AC3          | kann eine ausgewählt werden. Wenn AC3 ange-        |
|                     | zeigt            | wird ist Dolby* Digital Ton                        |
|                     | verfugbar.       |                                                    |
|                     | ,                | Programm selection                                 |
|                     | deu              | If multiple languages are available, one of the    |
|                     | IIIIS<br>dau AC3 | Dolby* Digital sound is available                  |
|                     | ded ACS          | *Dolby and the double D symbol are trademarks of   |
|                     |                  |                                                    |
|                     |                  | DOIDY LADOFALORIES.                                |
| F-Out               |                  | Ausgangsfrequenz                                   |
|                     | 471,25           | 45,00-862,00 in 0,25-MHz-Schritten                 |
|                     |                  | Output frequency                                   |
|                     | 471,25           | 45,00–862,00 in 0,25-MHz-steps                     |
| Out-Att             |                  | Ausgangsdämpfungssteller                           |
|                     | 5 dB             | 0–15 dB in 1-dB-Schritten                          |
| L                   |                  | Output attenuator                                  |
|                     | 5 dB             | 0–15 dB in 1-dB-steps                              |
| Zoom                |                  | Bildausgabeformat                                  |
|                     | <br>4:3 box      | Bildformat 4:3 in Letterbox                        |
|                     | 16:9             | Bildformat 16:9                                    |
|                     | 4:3 pan          | Bildformat 4:3 pan scan                            |
|                     |                  | Aspect ratio format                                |
|                     | 4:3 box          | Aspect ratio 4:3 in Letterbox                      |
|                     | 16:9             | Aspect ratio 16:9                                  |
|                     | 4:3 pan          | Aspect ratio 4:3 pan scan                          |
| VPSMode             |                  | Video Programming System Modus                     |
|                     | off              | keine Übertragung der VPS-Info                     |
| L                   | <br>from EIT     | VPS-Info aus EIT wird eingefügt                    |
|                     | from TTX         | VPS-Info aus Teletext wird eingefügt               |
|                     |                  | Video programming system info mode                 |
|                     | ott              | no distribution of the VPS info                    |
|                     | from EII         |                                                    |
|                     |                  |                                                    |
|                     |                  |                                                    |
| $\overline{\nabla}$ |                  |                                                    |
| V                   |                  |                                                    |

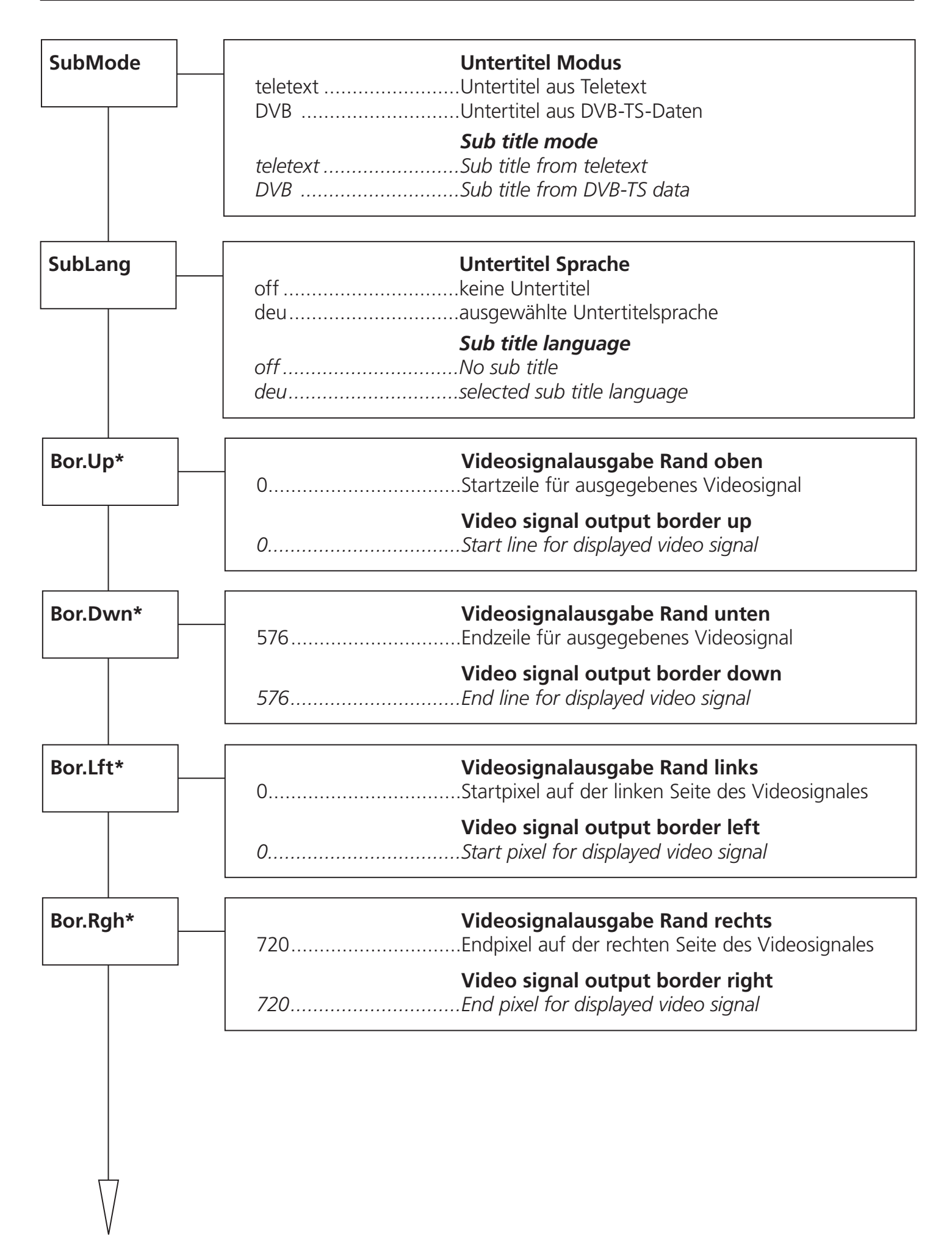

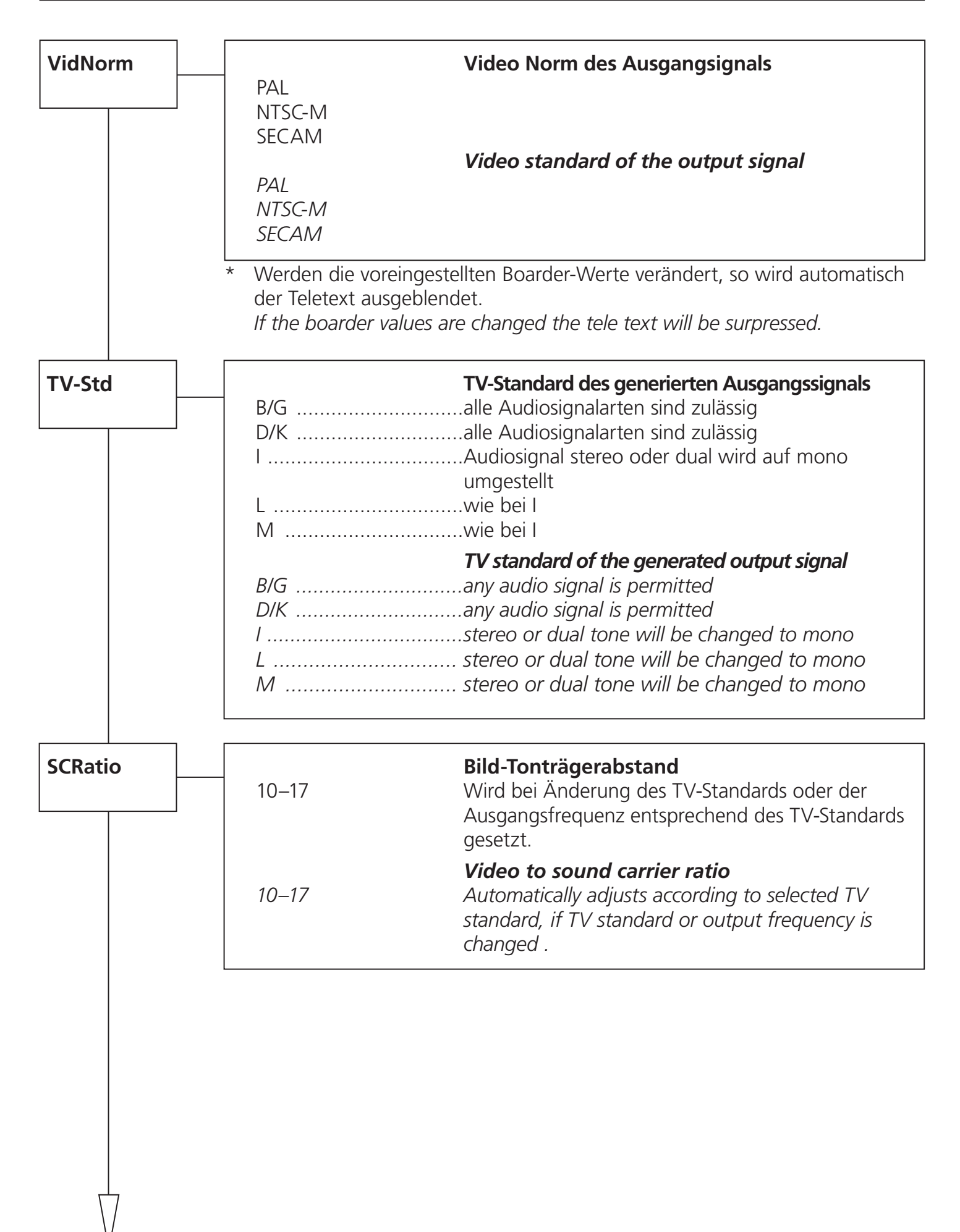

#### Bedienung / Instructions

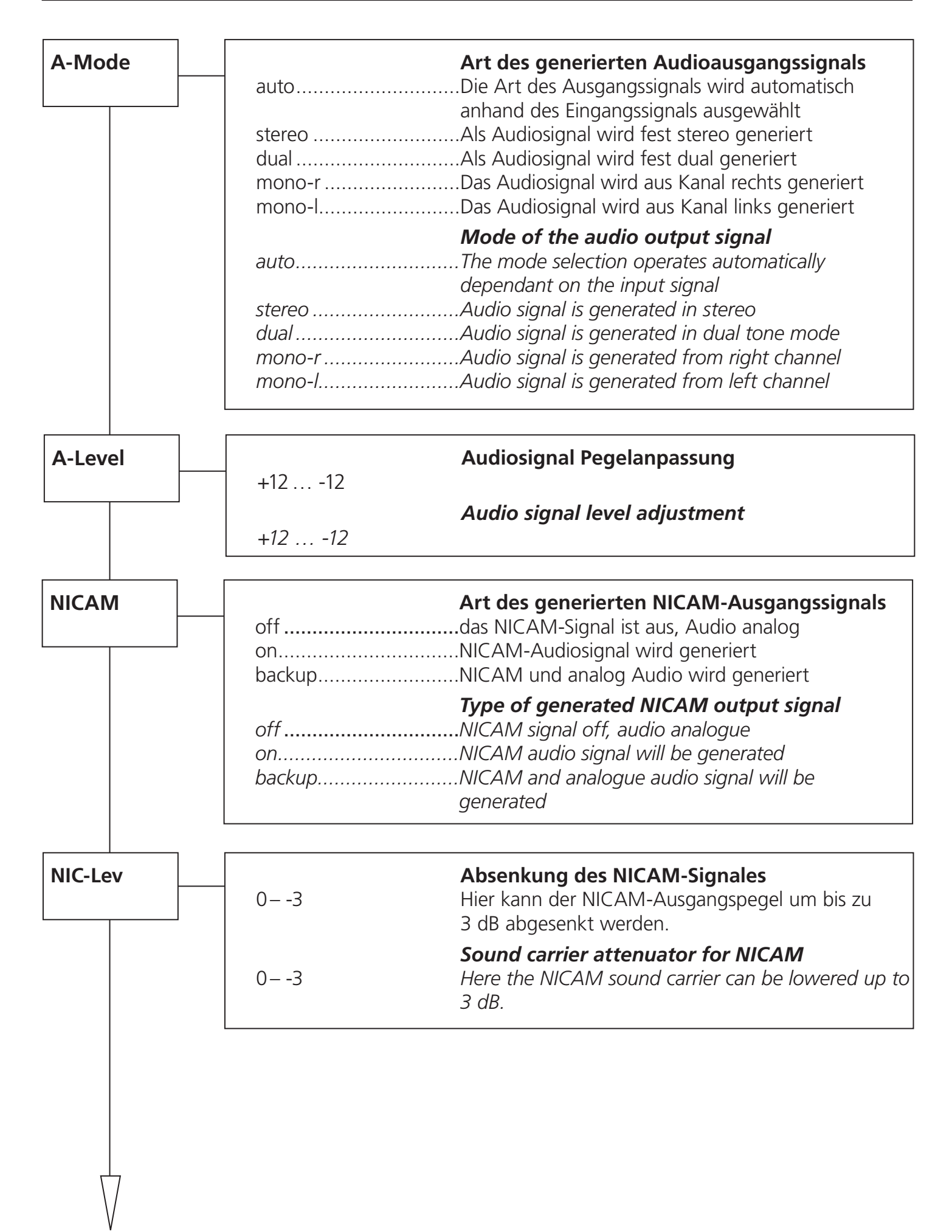

| PCR-Mod* | PCR on<br>PCR off<br>PCR on<br>PCR off<br>* Bei zu großer A<br>generiert werde | Program Clock Reference                                                                                                    |
|----------|--------------------------------------------------------------------------------|----------------------------------------------------------------------------------------------------|
|          | jedoch eine feh<br>At a too large o<br>be generated ><br>now a faulty lip      | Merhatte Lippensyncronität auftreten.<br>deviation of the PCR, the color sub-carriers can not properly<br>> B/W image. This can be resolved by setting "PCR off", but<br>o sync can occur. |
| TP-Gen   | off<br>B/W<br>color                                                            | <b>Testbildgenerator Ausgangssignal</b><br>Testbild aus<br>Testbild schwarz/weiss<br>Testbild Farbbalken                                                                                   |
|          | off<br>B/W<br>color                                                            | <b>Test pattern generator output signal</b><br>Test pattern off<br>Test pattern black and white<br>Test pattern color                                                                      |
| MPEG-SW  | V1.00                                                                          | <b>MPEG Dekoder Software-Version</b><br>Hier wird die Version der MPEG-Dekoder-<br>Software dargestellt. Auch diese kann geg.<br>durch Update verändert werden.                            |
|          | V1.00                                                                          | <b>MPEG decoder software version</b><br>It displays the version of the MPEG decoder softwa-<br>re. It can change by software updates.                                                      |
| MPEG-HW  | V1.00                                                                          | <b>MPEG-Dekoder Hardware-Version</b><br>Hier wird die Hardware-Version des MPEG-<br>Dekoders ausgegeben.                                                                                   |
|          | V1.00                                                                          | <b>MPEG decoder hardware version</b><br>It displays the hardware version of the MPEG<br>decoder.                                                                                           |
|          |                                                                                |                                                                                                    |

| NICAM-V | V1.00 | <b>NICAM-Modul Software-Version</b><br>Hier wird die Software-Version des NICAM-<br>Modules ausgegeben.                                                           |
|---------|-------|----------------------------------------------------------------------------------------------------|
|         | V1.00 | <b>NICAM module software version</b><br>It displays the software version of the NICAM modu-<br>le.                                                                |
| SW-Ver  | V1.00 | <b>OH 79 D Modul Software-Version</b><br>Hier wird die Software-Version des OH 79 D<br>Modules dargestellt. Diese ändert sich geg.<br>Nach einem Software-Update. |
|         | V1.00 | <b>OH 79 D modul software version</b><br>It displays the software version of the module.<br>It may change in case of a software update.                           |
| HW-Ver  | V1.00 | <b>OH 79 D Modul Hardware-Version</b><br>Hier wird der Hardwarestand des OH 79 D<br>Modules ausgegeben. Wird vom Software-<br>Update benötigt.                    |
|         | V1.00 | <b>OH 79 D module hardware version</b><br>It displays the hardware version witch is needed<br>for software updates.                                               |
| BL-Ver  | V1.16 | <b>OH 79 D Modul Bootloader-Version</b><br>Hier wird die Bootloader-Version des Modules aus-<br>gegeben.                                                          |
|         | V1.16 | <b>OH 79 D module bootloader version</b><br>It displays the boot loader version of the module.                                                                    |
|         |       |                                                                                                    |

|        | . – |                               |                                                                                                    |
|--------|-----|-------------------------------|----------------------------------------------------------------------------------------------------|
| Update |     | no<br>yes                     | <b>OH 79 D Modul Update</b><br>Durch Wahl von "yes" kann hier gezielt ein<br>Software-Update an dem gewählten OH Modul<br>durchgeführt werden.                                                                                                    |
|        |     | Insert USB Stick              | USB Stick mit OH 79 D Software in OH 50 USB-<br>Anschluss einstecken.                                                                                                    |
|        |     | V1_59.bin_                    | Es wird immer die Software mit der<br>höchsten Versionsnummer angezeigt. Durch die<br>"Up" "Down" Tasten kann, wenn vorhanden,<br>aber auch eine andere Version ausgewählt werden<br>Die Versionen sind aufsteigend sortiert. Durch<br>Drücken der "Rechts-Taste" wird die Version für das<br>Update ausgewählt. |
|        |     | Start Update:Yes<br>V1_59.bin | Nun bei Start Update "Yes" wählen und mit der<br>"Rechts-Taste" bestätigen. Das Update wird dann<br>gestartet. Mit "No" wird das Update der Modul-<br>software übersprungen.                                                                                                    |
|        |     | Hinweis:                      | Liegen den Update-Dateien auch<br>Erweiterungsupdates bei werden diese ebenso<br>angezeigt. Der Updatevorgang erfolgt wie bereit<br>beim Modulupdate beschrieben                                                                                                    |
|        |     | no<br>yes                     | <b>OH 79 D module update</b><br>A controlled software update of the selected<br>module can be done by selecting "yes".                                                                                                    |
|        |     | Insert USB Stick              | Connect a USB-stick with the OH 79 D software to the USB-connector.                                                                                                    |
|        |     | V1_59.bin_                    | It displays the software with the highest version<br>number first. Other versions can be selected with<br>the "Up" and "Down" keys. The versions are<br>sorted in ascending order. The selection of the<br>version can be done by the "right"-key.                                                               |
|        |     | Start Update:Yes<br>V1_59.bin | Now select Start Update ,yes', and confirm it<br>with the "right"-key. The update will be started.<br>Selecting "no" skips the update of the module soft-<br>ware                                                                                                    |
|        |     | Note:                         | If in the Update files extention updates are available<br>they will be also displayed.<br>The update procedure is the same as described in<br>the module update.                                                                                                    |

#### Eingang / Input Eingangsimpedanz / Input Impedance 75 Ω **Eingangsfrequenzbereich** / Input frequency range 110-878 MHz **Eingangsfrequenzschritte** / Input frequency steps 250 kHz Rückflußdämpfung am Eingang / Input return loss >8 dB Kanalbandbreite einstellbar / channel bandwidth selectable 7/8 MHz 47–90 d<u>B</u>µV Eingangspegelbereich / Input level range **COFDM-Spektrum /** COFDM spectral 2 k and 8 k FFT Modulationsart / Modulation scheme QPSK, 16 QAM, 64 QAM Guard Intervall / Guard interval 1/32, 1/16, 1/8, 1/4 FEC inner code / FEC inner code Conv., K=7, G=1/2, 2/3, 3/4, 4/5, 5/6, 7/8

### Ausgang / Output

| Ausgangsimpedanz / Output impedance                       | 75 Ω                           |
|-----------------------------------------------------------|--------------------------------|
| Ausgangsfrequenzbereich / Output frequency range          | 45–862 MHz                     |
| Frequenzschritte / Frequency steps                        | 250 kHz                        |
| Frequenzstabilität / Stability of output frequency        | ± 30 kHz                       |
| Ausgangskanal Bandbreite / Output channel bandwidth       | 7/8 MHz                        |
| Ausgangspegel (1-dB-Schritte) / Output level (1 dB steps) | 90–105 dBµV                    |
| TV-Normen / TV-standards                                  | B/G, D/K, I, L, M, N           |
| Video-Norm / Video-Standard                               | PAL, SECAM, NTSC               |
| Video-Format / Video-format                               | 4:3, 16:9, 4:3-Zoom            |
| Video-Decoder / Video decoder                             | MPEG-2 (ML@MP) H.264 (MPEG-4)  |
| Audio-Decoder / Audio decoder                             | MPEG-2 (L1/L2), Dolby*         |
| Audio-Format / Audio format                               | Mono, Stereo, Dual (and NICAM) |
| Gruppenlaufzeit / Group delay (-0,5 4,43 MHz)             | <80 ns                         |
| S/N Video / S/N video (CCIR-rec. 567-1)                   | >57 dB                         |
| S/N Audio / S/N audio ( color test pattern)               | >50 dB                         |
| Amplitudengang / Stability of output level                | ± 1,5 dB                       |
| Störabstand / Spurious                                    |                                |
| innerhalb Kanal / inside TV-channels                      | >55 dB                         |
| außerhalb Kanal / outside a TV-channes                    | > 55 dB                        |

\* Dolby and the double-D symbol are trademarks of Dolby Laboratories. Manufactured under license from Dolby Laboratories.

## Allgemeine Daten / General specifications

| Abmessungen / Dimensions                                | 220 (253 *) x 105 x 29,5 mm |
|---------------------------------------------------------|-----------------------------|
| Anschlüsse / Connectors                                 | * with F-connector          |
| RF-input                                                | 1 x F-connector             |
| RF-output                                               | 1 x F-connector             |
| Power                                                   | Connector on board          |
| Control                                                 | Connector on board          |
| Stromaufnahme (ohne CAM-Modul oder LNB-Versorgung) /    |                             |
| Current consumption (without CAM module or LNB-supply)  | 12 V / 0,80 A               |
| Leistungsaufnahme / Power consumption                   | < 10 W                      |
| Betriebstemperaturbereich / Operating temperature range | -20 °C to +55 °C            |
| Solltemperaturbereich / Nominal temperature range       | +5 °C to +55 °C             |

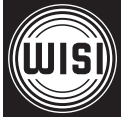

WISI Communications GmbH & Co. KG Empfangs- und Verteiltechnik Wilhelm-Sihn-Straße 5–7 75223 Niefern-Oeschelbronn, Germany Tel.: +49 72 33-66-292, Fax: 66-320, E-mail: info@wisi.de, http://www.wisi.de

excellence in digital ...

Technische Änderungen und Druckfehler vorbehalten! Technical Modifications reserved. WISI cannot be held liable for any printing error.

12/13